## **EXERCISES**

Mathematica  $6 \sim Lab$  Number 1

Problem 1. Evaluate

$$\int_0^\pi \cos\left(x\sin\theta\right)d\theta$$

and use **Plot[%**, {x, 0, 20 }] to plot the famous result. Demonstrate that **Plot[Evaluate[** $\int_0^{\pi} \cos(x \sin \theta) d\theta$ ], {x, 0, 20 }] does the same job without the distraction of intermediate output.

Convince yourself that *Mathematica* struggles inconclusively if the **Evaluate[]** detail is omitted: you will have to abort (**Control-period**) after 30 seconds or so, or the Kernel will exhaust its memory and shut down.

Command Mathematica to tell you about Evaluate.

**Problem 2.** Create a link, named "FibonacciBiography," to the Wikipedia website that provides such information.

The Fibonacci numbers are defined recursively

$$F_1 = F_2 = 1$$
 and  $F_n = F_{n-1} + F_{n-2}$  :  $n = 3, 4, 5, \dots$ 

and grow very rapidly. We are interested in discovering how rapidly. To that end, determine the numerical values of  $F_{51}/F_{50}$  and  $F_{101}/F_{100}$ .

Looking to the numerical values of  $F_{101}/F_{100}$  and  $F_{100}/F_{101}$ , we conclude that the asymptotic value of  $F_{n+1}/F_n$  is a solution of the equation

$$x = 1 + 1/x$$

Command **Solve**[x==1+1/x, x] to discover the solutions of that equation, evaluate the positive solution and compare that number to the numerical value of **GoldenRatio**. Evidently

 $F_n \sim a \cdot b^n$  : What is the value of b?

Use  $\log F_n - n \log b \sim \log a$  with n = 50,100 to obtain an estimate of the value of a. Look in this connection to the value of  $\log(1/\sqrt{5})$ .

Use what you now know about the values of a and b to construct 40-place evaluations of the ratios

$$\frac{F_{50}}{ab^{50}}$$
 and  $\frac{F_{100}}{ab^{100}}$ 

Next construct the generating function

$$\sum_{n=1}^{\infty} \frac{1}{n!} F_n x^n$$

and process the output with the successive commands Series[%,  $\{x, 0, 5\}$ ] Simplify[%]

Finally, use

## logfib=Table[Log[Fibonacci[k]],{k,1,100}]//N

to construct a list of the logs of the first 100 Fibonacci numbers, and then use **ListPlot** to display that data. Call that figure **FibonacciPoints**. Plot  $\log(ab^n): 0 \leq n \leq 100$  and call that figure **FibonacciLine**. Superimpose those two figures.

**Problem 3.** A curve is described parametrically by the equations

$$x(t) = \sin(5t)\cos(2t)$$
$$y(t) = \sin(3t)\sin(2t)$$

Assuming  $0 \le t \le 2\pi$ , use **ParametricPlot** to display that curve. Do the same after installation of these options:

## Axes->None, Frame->True, AspectRatio->Automatic

Do the same after you have changed **Frame->True** to **Frame->False** and installed the option **Ticks->False**.

**Problem 4.** Let  $g_1$ ,  $g_2$ ,  $g_7$  and  $g_8$  be the names assigned to plots (assume  $0 \le x \le 2\pi$  and install the option **PlotRange->All**) of the functions

$$f_1(x) = \sin^1 x$$
$$f_2(x) = \sin^2 x$$
$$f_7(x) = \sin^7 x$$
$$f_8(x) = \sin^8 x$$

Construct a  $2 \times 2$  composite figure in which  $g_1$ ,  $g_2$ ,  $g_7$  and  $g_8$  occupy the NW, NE, SW and SE positions, respectively. How to do so? Ask **?Grid**.

Problem 5. Define

$$f(x) = \sum_{k=1}^{30} \frac{1}{k + k^{\frac{1}{3}}} \sin 2\pi kx$$

00

and—using **//Timing** to record how long it takes Mathematica to do the work—plot that function on the interval 0 < x < 2.

REMARK: It took *Mathematica* 5.2 a much longer time to produce an inferior result: one had to install options **MaxBend->1** and **PlotPoints->120** to achieve the resolution that *Mathematica* 6 has here achieved automatically.

2

Problem 6. Construct a contour plot of the function

$$\begin{split} f(x,y) &= \quad \frac{1}{(x-1)^2 + (y-1)^2} - \frac{3}{(x-1)^2 + (y+1)^2} \\ &+ \frac{1}{(x+1)^2 + (y+1)^2} - \frac{3}{(x+1)^2 + (y-1)^2} \end{split}$$

Stipulate that  $-10 \leq x \leq 10$  and  $-10 \leq y \leq 10$ .

Do the same after installing the option **PlotPoints->100**.

Remove that option and install the option **ContourShading->False**.

Construct a figure showing the curve that is defined implicitly by the equation

$$x^2 + \frac{1}{4}y^2 = 1$$

Stipulate that  $-3 \leq x \leq 3$  and  $-3 \leq y \leq 3$ . Turn the frame off, install axes in its place.